# **SENCOR SDF 751**

# DIGITÁLNÍ FOTORÁMEČEK

UŽIVATELSKÁ PŘÍRUČKA

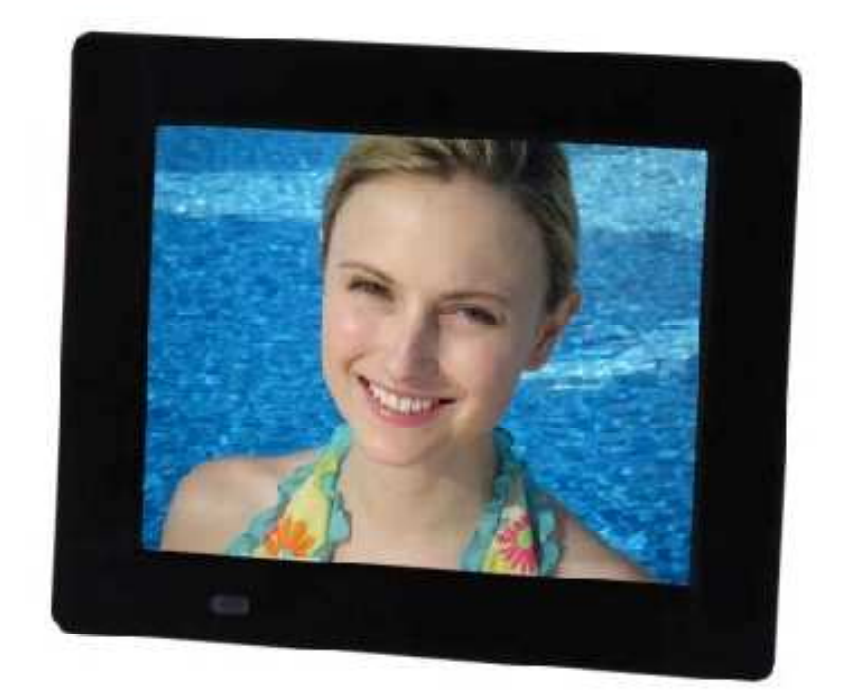

## 1. Bezpečnost

#### 1.1 Účel použití

Digitální fotorámeček je určen pro zobrazování fotografií z paměťových zařízení. Z důvodu značné rozmanitosti výrobků s možností připojení externích paměťových zařízení (USB, SD/SDHC/MMC atd.) a díky jejich někdy pro výrobce zcela specifickým funkcím nemůžeme garantovat, že budou rozpoznána všechna zařízení a že všechny funkce, které jsou teoreticky k dispozici, budou funkční také v praxi.

#### 1.2 Základní bezpečnostní pokyny

VAROVÁNÍ Nepůsobte na zařízení silou. Došlo by k poškození zařízení.

UPOZORNĚNÍ Dbejte na to, aby nedošlo k polití zařízení jakoukoli kapalinou.

# 2. Příprava pro použití

#### 2.1 Vybalení

Opatrně vybalte zařízení.

Podle níže uvedeného popisu zkontrolujte obsah balení. Schází-li jakákoli položka, kontaktujte prosím prodejce.

Je-li na předním panelu nálepka, opatrně ji z panelu sejměte.

#### 2.2 Obsah balení

V tomto balení jsou následující položky:

- 1 digitální fotorámeček
- 1 adaptér střídavého/stejnosměrného proudu + kabel
- 1 uživatelská příručka

#### 2.3 Připojení k síťovému napájení

Připojte kolíkovou zástrčku adaptérového kabelu ke konektoru stejnosměrného napájení. Zasuňte síťovou zástrčku do síťové zásuvky.

### 3. Funkce

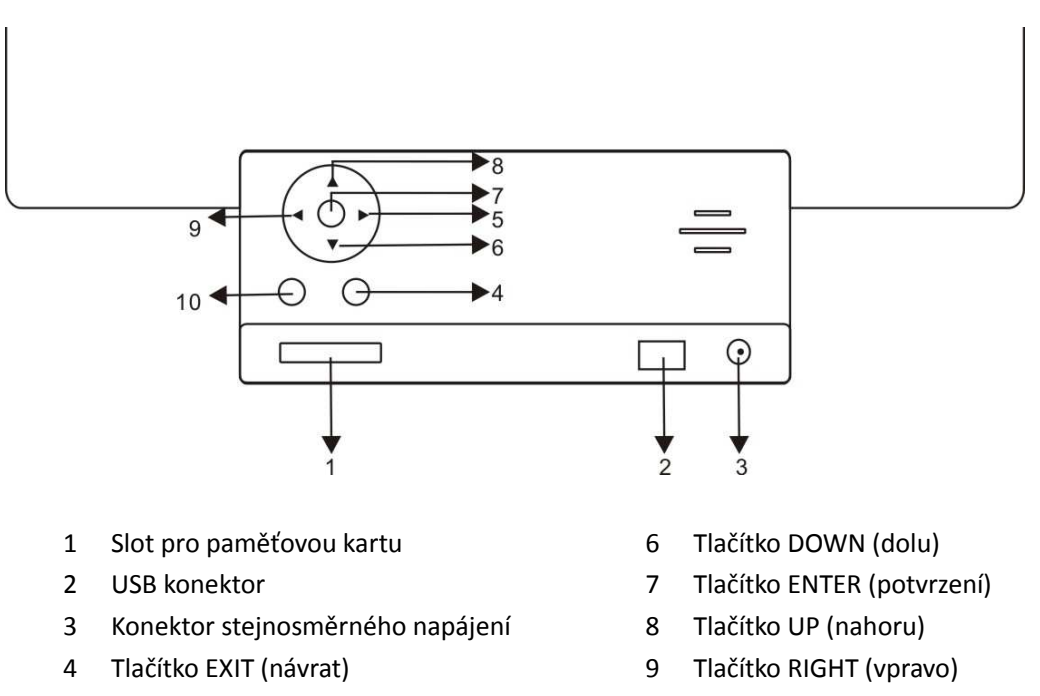

5 Tlačítko LEFT (vlevo)

10 Tlačítko MENU (nabídka)

# 4. Ovládání

#### 4.1 Fotografie

- Pokud digitální fotorámeček poprvé zapnete a je připojeno USB zařízení nebo vložena paměťová karta s uloženými fotografiemi, spustí se jejich prezentace. Nejprve se zobrazí kalendář a po uplynutí 1-2 sekund bude zahájena prezentace fotografií. Pokud vložíte SD kartu nebo připojíte USB zařízení později, rovněž se režim kalendáře automaticky změní na režim prezentace.
- 2) V závislosti na nastavení spustí fotorámeček prezentaci fotografií nebo zobrazí jednu fotografii v režimu procházení nebo náhledy fotografií uložených na vložené paměťové kartě nebo připojeném USB zařízení
- 3) Pokud není vložena paměťová karta ani připojeno USB zařízení obsahující fotografie, zobrazí se na obrazovce režim kalendáře.

#### 4.2 Kalendář

V hlavním menu zvolte položku Calendar (kalendář).

Stisknutím tlačítka PLAY (přehrávání) (5) vstupte do položky Calendar (kalendář). Pokud tlačítko PLAY (přehrávání) nestisknete během 15 sekund, obnoví se prezentace fotografií.

V levé části obrazovky je zobrazen měsíční kalendář a datum a v pravé části obrazovky jsou zobrazeny fotografie a čas (pokud je vložena paměťová karta nebo připojeno USB zařízení obsahující fotografie).

Opětovným stisknutím tlačítka PLAY (přehrávání) můžete zobrazit digitální hodiny. V levé části obrazovky budou zobrazeny hodiny a datum a v pravé části obrazovky budou zobrazeny fotografie. Dalším stisknutím tlačítka PLAY (přehrávání) zobrazíte na obrazovce pouze analogové hodiny a datum

#### 4.3 Nastavení

#### Počáteční nastavení

#### 4.3.1 Photo Setup (nastavení fotografií)

Stiskněte tlačítko MENU (menu), stisknutím tlačítka LEFT (vlevo) nebo RIGHT (vpravo) vyberte požadovanou položku menu a potvrďte stisknutím tlačítka PLAY (přehrávání).

Stisknutím tlačítka LEFT (vlevo) nebo RIGHT (vpravo) vyberte položku Photo Setup (nastavení fotografií) a potvrďte stisknutím tlačítka PLAY (přehrávání).

Stisknutím tlačítka LEFT (vlevo) nebo RIGHT (vpravo) vyberte požadovanou možnost.

Pro úpravu nastavení stiskněte tlačítko PLAY (přehrávání)

Pro návrat do menu stiskněte tlačítko EXIT (návrat).

#### Display Mode (režim zobrazení): Režim prezentace, náhledu fotografií, procházení Režim Slideshow (prezentace)

V režimu zobrazení vyberte položku Slideshow (prezentace).

Vraťte se do hlavního menu a stisknutím tlačítka PLAY (přehrávání) (5) vstupte do režimu prohlížení fotografií s následným spuštěním prezentace. (Pokud tlačítko PLAY (přehrávání) nestisknete během 15 sekund, automaticky se spustí režim prezentace.) (Pokud je vložena paměťová karta nebo připojeno USB zařízení obsahující fotografie).

V režimu prezentace budou fotografie zobrazovány automaticky. Můžete rovněž stisknout tlačítko LEFT (vlevo) nebo RIGHT (vpravo) pro zobrazení předchozí/následující fotografie.

#### Režim Thumbnail (náhledy)

V menu vyberte položku Thumbnail (náhledy).

Vraťte se do hlavního menu a stisknutím tlačítka PLAY (přehrávání) (5) vstupte do režimu prohlížení fotografií s následným zobrazením náhledů fotografií. (Pokud je vložena paměťová karta nebo připojeno USB zařízení obsahující fotografie).

Na jedné stránce může být zobrazeno 15 zmenšených fotografií a na dolním řádku budou zobrazeny informace o fotografii.

#### Režim Browse (procházení)

V menu vyberte položku Browse (procházení).

Vraťte se do hlavního menu a stisknutím tlačítka PLAY (přehrávání) (5) vstupte do režimu prohlížení fotografií s následným zobrazením fotografie. (Pokud je vložena paměťová karta nebo připojeno USB zařízení obsahující fotografie).

Bude zobrazena aktuální fotografie a stisknutím tlačítka LEFT (vlevo) nebo RIGHT (vpravo) můžete zobrazit předchozí/následující fotografii.

**Display Ratio (poměr stran zobrazení)**: Full Screen (celá obrazovka), Fit to Screen (přizpůsobit obrazovce), Crop to Fill (oříznout pro vyplnění obrazovky)

**Slide show time (doba zobrazování fotografií při prezentaci)**: 5 sekund 15 sekund 30 sekund 60 sekund 5 minut 15 minut

Slideshow Repeat (opakování prezentace): Repeat (opakovat), Once (jednou)

**Slideshow effect (efekty prezentace):** Nabízí následující možnosti přechodu mezi dvěma fotografiemi: Random (náhodně), Snake (had), Partition (rozdělení), Erase (vymazání), Blinds (rolety), Random lines (náhodné čáry), Grid (mřížka), Cross (kříž), Rect (obdélník), Spiral (spirála), Close (přiblížení)

#### 4.3.2 Calendar Setup (nastavení kalendáře)

Stiskněte tlačítko MENU (menu), stisknutím tlačítka LEFT (vlevo) nebo RIGHT (vpravo) vyberte požadovanou položku menu a potvrďte stisknutím tlačítka PLAY (přehrávání).

Stisknutím tlačítka LEFT (vlevo) nebo RIGHT (vpravo) vyberte položku Calendar Setup (nastavení kalendáře) a potvrďte stisknutím tlačítka PLAY (přehrávání).

Stisknutím tlačítka LEFT (vlevo) nebo RIGHT (vpravo) vyberte požadovanou možnost.

Pro úpravu nastavení stiskněte tlačítko PLAY (přehrávání)

Pro návrat do menu stiskněte tlačítko EXIT (návrat).

**Display Mode (režim zobrazení)**: Monthly Calendar (měsíční kalendář), Digital Clock (digitální hodiny), Analog clock (analogové hodiny).

**Set Date (nastavení data)**: stisknutím tlačítka PLAY (přehrávání) můžete změnit čas, datum a rok. **Clock Mode (režim hodin)**: 24 hodin, 12 hodin

Set Time (nastavení času): stisknutím tlačítka PLAY (přehrávání) jej můžete změnit.

#### 4.3.3 System Setup (systémová nastavení)

Stiskněte tlačítko MENU (menu), stisknutím tlačítka LEFT (vlevo) nebo RIGHT (vpravo) vyberte požadovanou položku menu a potvrďte stisknutím tlačítka PLAY (přehrávání).

Stisknutím tlačítka LEFT (vlevo) nebo RIGHT (vpravo) vyberte položku System Setup (systémová nastavení) a potvrďte stisknutím tlačítka PLAY (přehrávání).

Stisknutím tlačítka LEFT (vlevo) nebo RIGHT (vpravo) vyberte požadovanou možnost.

Pro úpravu nastavení stiskněte tlačítko PLAY (přehrávání)

Pro návrat do menu stiskněte tlačítko EXIT (návrat).

Language (jazyk): EN/CZ/SL/HU/PL Backlight (podsvícení): nastavení v rozsahu 1-5 Brightness (jas): nastavení v rozsahu 0-5 Contrast (kontrast): nastavení v rozsahu 0-5 Saturation (sytost): nastavení v rozsahu 0-5 Power on (zapnutí napájení): nastavení automatického zapnutí: ON/OFF (zapnuto/vypnuto) Auto boot time (čas automatického zapnutí): nastavení času automatického zapnutí Power off (vypnutí napájení): nastavení automatického vypnutí: ON/OFF (zapnuto/vypnuto) Auto Shut Time (čas automatického vypnutí): nastavení času automatického vypnutí Auto-Power Frequency (frekvence automatického zapnutí): nastavení času automatického vypnutí Auto-Power Frequency (frekvence automatického zapnutí): nastavení Mon (pondělí) až Fri (pátek) Weekend (víkend), Once (jednou), Everyday (každý den) Default (výchozí): obnovení výchozích nastavení výrobce Version (verze): verze softwaru System upgrade (aktualizace systému): aktualizace softwaru

# 5. Technické údaje

| Parametr            | Jednotka                 |
|---------------------|--------------------------|
| Napájecí napětí     | 5 V, 1 A                 |
| Vstupní napětí      | 100 - 240 V / 50 - 60 Hz |
| USB konektor        | USB 2.0 kompatibilní     |
| Paměťová karty      | SD / SDHC / MMC          |
| Podporované formáty | JPEG                     |
| Velikost displeje   | 7"                       |
| Poměr stran obrazu  | 4:3                      |
| Rozlišení           | 800 x 600 pixelů         |
| Jas                 | 250 cd/m2                |
| Kontrast            | 600:1                    |

#### POKYNY A INFORMACE O NAKLÁDÁNÍ S POUŽITÝM OBALEM

Použitý obalový materiál odložte na místo určené obcí k ukládání odpadu.

#### LIKVIDACE POUŽITÝCH ELEKTRICKÝCH A ELEKTRONICKÝCH ZAŘÍZENÍ

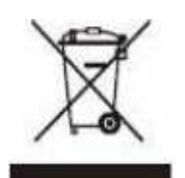

Tento symbol na produktech anebo v průvodních dokumentech znamená, že použité elektrické a elektronické výrobky nesmí být přidány do běžného komunálního odpadu. Ke správné likvidaci, obnově a recyklaci předejte tyto výrobky na určená sběrná místa. Alternativně v některých zemích Evropské

unie nebo jiných evropských zemích můžete vrátit své výrobky místnímu prodejci při koupi ekvivalentního nového produktu.

Správnou likvidací tohoto produktu pomůžete zachovat cenné přírodní zdroje a napomáháte prevenci potenciálních negativních dopadů na životní prostředí a lidské zdraví, což by mohly být důsledky nesprávné likvidace odpadů. Další podrobnosti si vyžádejte od místního úřadu nebo nejbližšího sběrného místa.

Při nesprávné likvidaci tohoto druhu odpadu mohou být v souladu s národními předpisy uděleny pokuty.

#### Pro podnikové subjekty v zemích Evropské unie

Chcete-li likvidovat elektrická a elektronická zařízení, vyžádejte si potřebné informace od svého prodejce nebo dodavatele.

#### Likvidace v ostatních zemích mimo Evropskou unii

Tento symbol je platný v Evropské unii. Chcete-li tento výrobek zlikvidovat, vyžádejte si potřebné informace o správném způsobu likvidace od místních úřadů nebo od svého prodejce.

CE značka znamená, že tento výrobek odpovídá hlavním požadavkům normy 2004/108/EC a 2006/95/EC Evropského parlamentu a Rady EU pro telekomunikace s ohledem na bezpečnost a zdraví uživatelů a soulad s elektromagnetickým rušením.

Prohlášení o shodě bylo prokázáno. Tato prohlášení jsou uložena u výrobce.

Změny v textu, designu a technických specifikací se mohou měnit bez předchozího upozornění a vyhrazujeme si právo na jejich změnu.